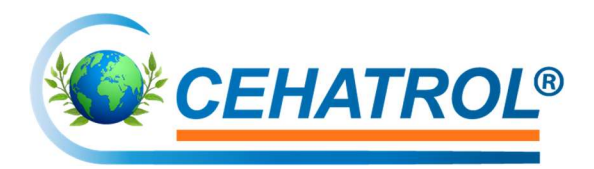

# Beschreibung der 8 Stufen zur Aufnahme in den CEHATROL® Energiepool (Praxisbeispiel im Anhang, S. 3)

## 1. Mitglied werden

Über den Link Ihres Empfehlungsgebers oder über <u>https://portal.cehatrol.com/register/</u> registrieren und anmelden.

Danach 1 Genossenschaftsanteil (GA) im Mitgliederportal bestellen und bezahlen (einmalig 110 Euro, davon 10 Euro Agio).

## 2. Antrag zur Aufnahme in den Energiepool stellen

## ✓ Ausfüllen

In Ihrem Mitglieder-Portal den orangenen Button "Jetzt einen Förderantrag stellen" anklicken, um einen Antrag zur Aufnahme in den Energiepool zu stellen und alle Felder ausfüllen.

#### ✓ Häkchen setzen Mit dem Häkchen stimmen Sie unseren Förderrichtlinien

Mit dem Häkchen stimmen Sie unseren Förderrichtlinien zu. Diese finden Sie hier: Förderrichtlinien Energiepool CEHATROL. Antrag absenden.

## ✓ Benötigte Anteile erwerben

Unser Rechner schlägt Ihnen die Anzahl der Genossenschaftsanteile und die Summe vor, um Ihren jährlichen Verbrauch abzudecken. Bitte Verwendungszweck mit angeben.

## ✓ Rechnung hochladen

Die letzte Jahresverbrauchsabrechnung mit allen Seiten vollständig im Portal hochladen.

## 3. Energiepool-Anteile erwerben und vollständig bezahlen

Je angefangene 200 kWh Jahresstromverbrauch muss 1 Genossenschaftsanteil à 110 € im Mitgliederportal bestellen und bezahlt werden.

## 4. Bestandsenergieliefervertrag prüfen (durch CEHATROL® Technology eG.)

Restlaufzeit des Bestandsvertrages,

Spätester Kündigungstermin,

Preise

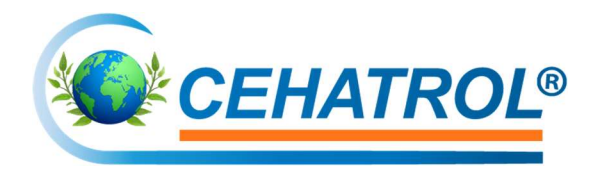

## 5. Erstes Foto senden

Sind die benötigten Anteile im Account als "bezahlt" gutgeschrieben laden Sie zum nächsten Monats-Ersten ein tagesaktuelles Foto von der Messtelleneinrichtung (Stromzähler), auf dem Zählernummer und Zählerstand klar erkennbar sein müssen, im Portal hoch. Sie erhalten zeitnah eine Mail zum Erhalt Ihres Zählerfotos. Vor dem Hochladen des Zählerfotos ist die betreffende Förderung im Portal auszuwählen.

## 6. Den 6-monatigen Bilanzierungszeitrahmen abwarten

In diesem Zeitrahmen bilanziert die CEHATROL® Technology eG. Ihren Stromverbrauch. Im letzten Monat der Bilanzierungsphase erhalten Sie eine weitere Mail mit weiterführenden Informationen.

## 7. Zweites Foto senden

Am Ende der 6-monatigen Bilanzierungsphase, genau zum Monatsletzten, ist ein zweites

Zählerfoto an die CEHATROL® Technology eG. zu senden (wie unter Punkt 5).

## 8. Aufnahme in den Energiepool abgeschlossen

Glückwunsch, zum nächsten Monats-Ersten sind Sie investierendes Mitglied und in den

CEHATROL® Technology eG. Energiepool aufgenommen.

## Das bedeutet:

- ✓ Sie zahlen Ihren monatlichen Abschlag weiterhin an Ihren Energieversorger.
- ✓ Das Energiepoolbeteiligungsentgelt (EPBG) beträgt 9,6 Cent je kWh (brutto), welches mit der Abrechnung des EP-Strom verrechnet wird. Es erfolgt keine Zahlung an die CEHATROL<sup>®</sup> Technology eG.
- ✓ CEHATROL<sup>®</sup> Technology eG. fördert maximal 40 Cent je kWh (brutto)
- ✓ Mit Erhalt einer Verbrauchsabrechnung wird auf Grundlage des tatsächlichen brutto Arbeitspreises (bis max. 40 ct/KWh) und dem tatsächlichen Verbrauch, abzüglich des EPBE die brutto Förderung in Euro errechnet.
- ✓ Bitte beachten: Die Förderung bezieht sich auf den Arbeitspreis, nicht auf den Grundpreis oder weitere Fixkosten!

Weitere, vollständige Details und Bedingungen:

siehe Antragsunterlagen und Förderrichtlinie Energiepool: <u>Förderrichtlinien Energiepool</u> <u>CEHATROL</u>

Bei Fragen und zur Klärung Ihrer Anliegen per Mail: <u>energie@cehatrol.com</u>

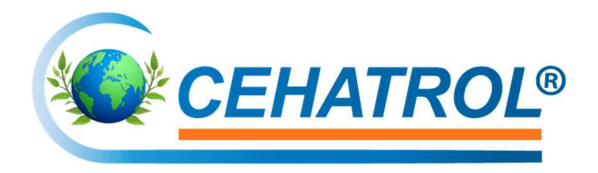

## Anwendungsbeispiel Energiepool für Frau Mustermann

Frau Mustermann hat von ihrem Nachbarn über den Energiepool der CEHATROL® Technology eG. erfahren. Sie hat einen Jahresverbrauch von 4.000 kWh.

Aktuell bezahlt sie 37,9 Ct. /kWh. Das ist der Brutto-Arbeitspreis, der von der CEHATROL<sup>®</sup> Technology eG. gefördert werden kann, so dass Frau Mustermann als Beteiligung an der Förderung des EP-Strom nur noch 9,6 Ct. /kWh zahlt.

## 1. Mitglied werden

Frau Mustermann wird über den Empfehlungsgeber-Link Ihres Nachbarn Mitglied und bezahlt Ihren 1. Genossenschaftsanteil als Mitgliedsanteil, damit ist sie aktives Mitglied der Genossenschaft.

## 2. Antrag zur Aufnahme in den Energiepool stellen

Frau Mustermann stellt in Ihrem Online-Portal den Förderantrag, setzt das Häkchen und sendet den Antrag ab. Der automatische Rechner der CEHATROL® Technology eG. zeigt ihr 20 Genossenschaftsanteile an, welche sie via Bestellung in ihrem Account erwirbt. Sie lädt dann ihre letzte Jahresverbrauchsabrechnung als PDF-Datei in Ihrem Portal hoch.

## 3. Energiepool-Anteile erwerben und vollständig bezahlen

Frau Mustermann möchte für ihre 4.000 kWh ihre Förderung erhalten und zahlt daher einmalig 2.200 Euro mit ihrem in der Bestellung angegebenen Verwendungszweck auf das ebenfalls angegebene Bankkonto ein.

## 4. Bestandsenergieliefervertrag prüfen (durch CEHATROL® Technology eG)

Die CEHATROL® Technology eG. überprüft im Hintergrund ihren Förderantrag und ihren Energievertrag, checkt die Laufzeit des Vertrages und die Preise pro kWh. Die Vollständigkeit aller Unterlagen und die Bezahlung der Genossenschaftsanteile wird geprüft.

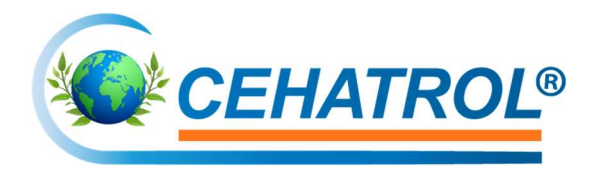

## 5. Erstes Foto senden

Da Frau Mustermann im August ihren Förderantrag gestellt, die benötigten Genossenschaftsanteile erworben und alle erforderlichen Unterlagen eingereicht hat, macht Sie nun zum **1. September** ein tagesaktuelles Zählerfoto und lädt dies in Ihrem Portal hoch. Wenige Tage später erhält Sie eine Mail zum Erhalt ihres Zählerfotos.

Wichtig!! Die Bilanzierungsphase beginnt immer an einem Monatsersten nachdem die benötigten Genossenschaftsanteile erworben wurden.

#### 6. Den 6-monatigen Bilanzierungszeitrahmen abwarten.

Sie wartet nun die Bilanzierungsphase ab und erhält im letzten Monat der Bilanzierungsphase eine Mail mit weiteren Informationen.

## 7. Zweites Foto senden

Sie macht am 28. Februar ein weiteres Foto von Ihrem Zähler und lädt dieses im Portal hoch.

Wichtig!! Die Bilanzierung endet immer an einem Monatsletzten, frühestens nach 6 Monaten.

## 8. Aufnahme in den Energiepool abgeschlossen

Frau Mustermann ist nun in den Energiepool aufgenommen und erhält ein paar Tage später Ihre Willkommens-E-Mail.